# Configurar renovações de certificado no ISE

# Contents

Introduction **Prerequisites** Requirements **Componentes Utilizados** Informações de Apoio Configurar Exibir certificados autoassinados ISE Determinar quando alterar o certificado Gerar solicitação de assinatura de certificado Instalar certificado Configurar sistema de alerta Verificar Verificar sistema de alerta Verificar alteração de certificado Verificar certificado Troubleshoot Conclusão

# Introduction

Este documento descreve as melhores práticas e os procedimentos proativos para renovar certificados no Cisco Identity Services Engine (ISE). Ele também analisa como configurar alarmes e notificações para que os administradores sejam avisados de eventos iminentes, como a expiração de certificados.

Note: Este documento não se destina a ser um guia de diagnóstico para certificados.

### Prerequisites

#### Requirements

A Cisco recomenda que você tenha conhecimento destes tópicos:

- Certificados X509
- Configuração de um Cisco ISE com certificados

#### **Componentes Utilizados**

"As informações neste documento foram criadas a partir de dispositivos em um ambiente de

laboratório específico. All of the devices used in this document started with a cleared (default) configuration. Se sua rede estiver ativa, certifique-se de que você compreende o impacto potencial de qualquer comando."

- Cisco ISE versão 3.0.0.458
- Dispositivo ou VMware

# Informações de Apoio

Como administrador do ISE, eventualmente você se depara com o fato de que os certificados ISE expiram. Se o servidor ISE tiver um certificado expirado, problemas sérios poderão surgir, a menos que você substitua o certificado expirado por um novo certificado válido.

**Note**: Se o certificado usado para o EAP (Extensible Authentication Protocol) expirar, todas as autenticações poderão falhar porque os clientes não confiam mais no certificado ISE. Se o certificado de administrador do ISE expirar, o risco será ainda maior: um administrador não poderá mais fazer login no ISE e a implantação distribuída poderá deixar de funcionar e ser replicada.

O administrador do ISE deve instalar um certificado novo e válido no ISE antes que o certificado antigo expire. Essa abordagem proativa evita ou minimiza o período de inatividade e evita o impacto nos usuários finais. Quando o período de tempo do certificado recém-instalado começar, você poderá habilitar o EAP/Admin ou qualquer outra função no novo certificado.

Você pode configurar o ISE para que ele gere alarmes e notifique o administrador para instalar novos certificados, antes que os certificados antigos expirem.

**Note**: Este documento usa o certificado do administrador do ISE como um certificado autoassinado para demonstrar o impacto da renovação do certificado, mas essa abordagem não é recomendada para um sistema de produção. É melhor usar um certificado CA para as funções EAP e Admin.

# Configurar

#### Exibir certificados autoassinados ISE

Quando o ISE é instalado, gera um certificado autoassinado. O certificado autoassinado é usado para acesso administrativo e para comunicação na implantação distribuída (HTTPS), bem como para autenticação de usuário (EAP). Em um sistema ativo, use um certificado CA, em vez de um certificado autoassinado.

**Tip**: Consulte o <u>gerenciamento de certificados na seção Cisco ISE</u> do <u>guia de instalação de</u> <u>hardware do Cisco Identity Services Engine, versão 3.0</u>, para obter informações adicionais.

Um certificado ISE deve ser no formato de Privacy Enhanced Mail (PEM) ou Distinguished Encoding Rules (DER).

Para ver o certificado autoassinado inicial, navegue até Administração > Sistema > Certificados > Certificados do sistema na GUI do ISE, conforme mostrado nesta imagem.

| Deployment Lic                                                          | censing | Certific | cates Logging                                                                                                    | Maintenar                                               | nce Upgrade                           | Health Checks                    | Backup & Restore                                         | Admin Access    | Settings          |
|-------------------------------------------------------------------------|---------|----------|----------------------------------------------------------------------------------------------------|---------------------------------------------------------|---------------------------------------|----------------------------------|----------------------------------------------------------|-----------------|-------------------|
| Certificate Management                                                  |         |          | Friendly Name                                                                                                    | Used By                                                 | Portal group tag                      | Issued To                        | Issued By                                                | Valid From      | Expiration Date   |
| System Certificates                                                     |         | ~        | abtomar31                                                                                                    |                                                         |                                       |                                  |                                                          |                 |                   |
| Trusted Certificates<br>OCSP Client Profile<br>Certificate Signing Requ | ests    |          | OU+ISE Messaging Serv<br>ice,CN+abtomar31.abto<br>mar.local#Certificate Se<br>rvices Endpoint Sub CA<br>- abtomar31#00001                      | ISE Messaging<br>Service                                |                                       | abtomar31.abtomar.loc<br>al      | Certificate Services End<br>point Sub CA - abtomar<br>31 | Mon, 3 May 2021 | Mon, 4 May 2026 🧶 |
| Certificate Periodic Che                                                | ck Se   |          | OU=Certificate Services<br>System Certificate,CN=<br>abtomar31.abtomar.loc<br>al#Certificate Services<br>Endpoint Sub CA - abto<br>mar31800002 | pxGrid                                                  |                                       | abtomar31.abtomar.loc<br>al      | Certificate Services End<br>point Sub CA - abtomar<br>31 | Mon, 3 May 2021 | Mon, 4 May 2026 🥥 |
|                                                                         |         | 0        | Default self-signed sam<br>I server certificate - CN<br>«SAML_abtomar31.abto<br>mar.local                                                      | SAML                                                    |                                       | SAML_abtomar31.abto<br>mar.local | SAML_abtomar31.abto<br>mar.local                         | Tue, 4 May 2021 | Sun, 3 May 2026 🥥 |
|                                                                         |         | •        | Default self-signed serv<br>er certificate                                                                                                    | EAP<br>Authentication,<br>Admin, Portal,<br>RADIUS DTLS | Default Portal<br>Certificate Group 👔 | abtomar31.abtomar.loc<br>al      | abtomar31.abtomar.loc<br>al                              | Tue, 4 May 2021 | Thu, 4 May 2023   |

Se você instalar um certificado de servidor no ISE usando uma solicitação de assinatura de certificado (CSR) e alterar o certificado para o protocolo Admin ou EAP, o certificado de servidor autoassinado ainda estará presente, mas no status Não em uso.

**Caution**: Para alterações no protocolo de admin, é necessária uma reinicialização dos serviços ISE, o que cria alguns minutos de período de inatividade. As alterações no protocolo EAP não acionam uma reinicialização dos serviços ISE e não causam o período de inatividade.

#### Determinar quando alterar o certificado

Suponha que o certificado instalado expirará em breve. É melhor deixar o certificado expirar antes de renovar ou alterar antes de expirar? Você deve alterar o certificado antes da expiração para que tenha tempo para planejar a troca de certificados e gerenciar qualquer tempo de inatividade causado pela troca.

Quando você deve alterar o certificado? Obtenha um novo certificado com uma data de início anterior à data de validade do certificado antigo. O período entre essas duas datas é a janela de alteração.

**Caution**: Se você ativar o Admin, o serviço será reiniciado no servidor ISE e haverá alguns minutos de inatividade.

Esta imagem mostra as informações de um certificado que expirará em breve:

| _ | Default self-signed ser<br>ver certificate | Admin, Portal,<br>EAP          | Default Portal<br>Certificate Group () | abtomar31.abtomar.loc<br>al | abtomar31.abtomar.loc<br>al | Tue, 4 May 2021 | Wed, 5 May 2021 💔 |
|---|--------------------------------------------|--------------------------------|----------------------------------------|-----------------------------|-----------------------------|-----------------|-------------------|
| 0 |                                            | Authentication,<br>RADIUS DTLS |                                        |                             |                             |                 |                   |

Gerar solicitação de assinatura de certificado

Este procedimento descreve como renovar o certificado por meio de um CSR:

- 1. No console do ISE, navegue até Administração > Sistema > Certificados > Solicitações de assinatura de certificado e clique em Gerar solicitação de assinatura de certificado:
- 2. A informação mínima que você deve inserir no campo de texto Assunto do certificado é CN
   = ISEfqdn, onde ISEfqdn é o nome de domínio totalmente qualificado (FQDN) do ISE.
   Adicione campos adicionais, como O (empresa), OU (unidade organizacional) ou C (país) no assunto do certificado usando vírgulas:

| m Clece 155                                                                                                    | Administration - System                                                                                                    | A new works of the bar |
|----------------------------------------------------------------------------------------------------|----------------------------------------------------------------------------------------------------|------------------------|
| Deployment Usersing                                                                                                    | Certificates Logging Minimumere Upgrade Health Checks Dackup & Restore Admin. Access Settings                                                                                                    |                        |
| Concerse      Concerse      Concerse | Central Property         Mapping         Mapping         Provide         Deckup & Restore         Administrations         Settings           NoteCold         Conserve (30%) for some huma:         Conserve (30%) for some huma: |                        |
|                                                                                                    | Ortho 2015 100                                                                                                    |                        |
|                                                                                                    |                                                                                                    |                        |
|                                                                                                    |                                                                                                    | Calual                 |

- Uma das linhas de campo de texto Nome alternativo do assunto (SAN) deve repetir o FQDN do ISE. Você pode adicionar um segundo campo SAN, se desejar usar nomes alternativos ou um certificado coringa.
- 4. Ao clicar em **Gerar**, uma janela pop-up indicará se os campos CSR foram preenchidos corretamente:

| Г  |                                                                                    | × |  |
|----|------------------------------------------------------------------------------------|---|--|
|    | Successfully generated CSR(s)                                                      |   |  |
|    | abtomar31#Multi-Use                                                                |   |  |
|    | Click Export to download CSR(s) or OK to return to list of CSR(s) screen OK Export |   |  |
| 85 | - 4                                                                                |   |  |

5. Para exportar o CSR, clique em **Solicitações de assinatura de certificado** no painel esquerdo, selecione o CSR e clique em **Exportar**:

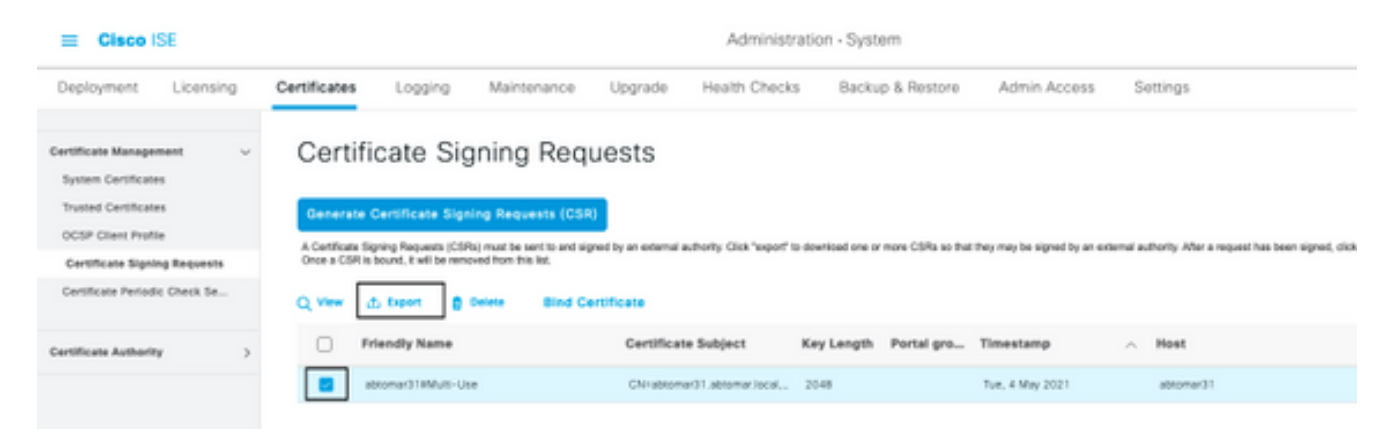

6. O CSR é armazenado no computador. Envie-o à CA para assinatura.

#### Instalar certificado

Depois de receber o certificado final da CA, você deve adicionar o certificado ao ISE:

 No console do ISE, navegue até Administração > Sistema > Certificados > Solicitações de assinatura de certificado, marque a caixa de seleção em CRS e clique em Vincular certificado:

| Cisco ISE                                     |                |                             |                    |                             | Administra              | ation - Syste       | 9m              |                             |             |                                      |
|-----------------------------------------------|----------------|-----------------------------|--------------------|-----------------------------|-------------------------|---------------------|-----------------|-----------------------------|-------------|--------------------------------------|
| Deployment Licensin                           | g Certificates | Logging                     | Maintenance        | Upgrade                     | Health Checks           | Backu               | p & Restore     | Admin Access                | S           | ettings                              |
| Certificate Management<br>System Certificates | ~ Certif       | ficate Sig                  | ning Req           | uests                       |                         |                     |                 |                             |             |                                      |
| Trusted Certificates<br>OCSP Client Profile   | Generate       | Certificate Signir          | ng Requests (CSA   | 0<br>med hv an anternal avi | hadha Click "warant" in | diversional core or | non CSRs to Bat | they may be simpled by an a | urbermal de | they're after a securat has been sin |
| <b>Certificate Signing Requests</b>           | Once a CSR     | is bound, it will be remove | ed from this list. |                             | could cape added a      | total total one of  |                 |                             |             |                                      |
| Certificate Periodic Check Se                 | Q Vew          | di Depert 🛛 👩 De            | Bind Co            | ertificate                  |                         |                     |                 |                             |             |                                      |
| Certificate Authority                         | , 0            | Friendly Name               |                    | Certificate                 | Subject                 | Key Length          | Portal gro      | Timestamp                   | ^           | Host                                 |
|                                               |                | abtomar318Multi-Use         |                    | GNnabtomar                  | 31.abtomar.local        | 2048                |                 | Tue, 4 May 2021             |             | abtomar31                            |
|                                               | _              |                             |                    |                             |                         |                     |                 |                             |             |                                      |

2. Insira uma descrição simples e clara do certificado no campo de texto **Nome amigável** e pressione Enviar.

Note: Não ative o protocolo EAP ou Admin nesse momento.

3. Em Certificado do sistema, você tem um novo certificado que não está em uso, conforme mostrado aqui:

AdminiSE Not in use abtomar31.abtomar.local abtomar-WIN-231PNB54PH-CA Tue, 4 May 2021 Thu, 4 May 2023.

4. Como o novo certificado é instalado antes que o antigo expire, você verá um erro que relata um intervalo de datas no futuro:

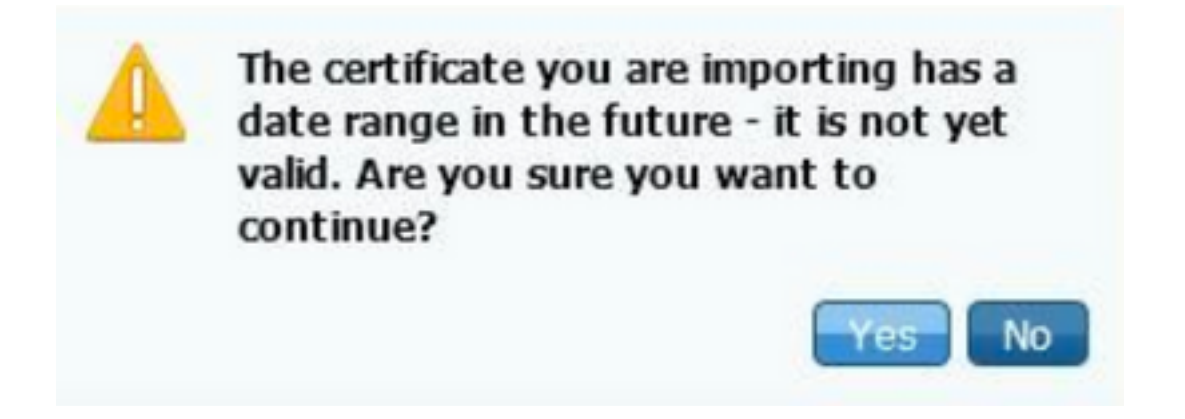

5. Clique em **Sim** para continuar. Agora, o certificado está instalado, mas não está em uso, conforme destacado em verde.

| AdminISE                                   | Not in use                                              |                                        | abtomar31.abtomar.loc<br>al | abtomar-WIN-231PNBS<br>4IPH-CA | Tue, 4 May 2021 | Thu, 4 May 2023 🧔 |
|--------------------------------------------|---------------------------------------------------------|----------------------------------------|-----------------------------|--------------------------------|-----------------|-------------------|
| Default self-signed ser<br>ver certificate | Admin, Portal,<br>EAP<br>Authentication,<br>RADIUS DTLS | Default Portal<br>Certificate Group () | abtomar31.abtomar.loc<br>al | abtomar31.abtomar.loc<br>al    | Tue, 4 May 2021 | Wed, 5 May 2021 💙 |

**Note**: Se você usar certificados autoassinados em uma implantação distribuída, o certificado autoassinado primário deverá ser instalado no armazenamento de certificados confiáveis do servidor ISE secundário. Da mesma forma, o certificado autoassinado secundário deverá ser instalado no armazenamento de certificados confiáveis do servidor ISE primário. Isso permite que os servidores ISE se autentiquem mutuamente. Sem isso, a implantação pode ser interrompida. Se você renovar certificados de uma CA de terceiros, verifique se a cadeia de certificados de origem foi alterada e atualize o armazenamento de

certificados confiáveis no ISE adequadamente. Em ambos os cenários, certifique-se de que os nós do ISE, os sistemas de controle de endpoint e os solicitantes sejam capazes de validar a cadeia de certificados raiz.

#### Configurar sistema de alerta

O Cisco ISE notifica você quando a data de validade de um certificado local é em 90 dias. Essa notificação antecipada ajuda a evitar certificados expirados, planejar a alteração de certificado e evitar ou minimizar o período de inatividade.

A notificação é exibida de várias maneiras:

- Os ícones coloridos de status de expiração são exibidos na página Certificados locais.
- As mensagens de expiração são exibidas no relatório de diagnóstico do sistema do Cisco ISE.
- Os alarmes de expiração são gerados em 90 e em 60 dias, e depois diariamente nos últimos 30 dias antes da expiração.

Configure o ISE para notificação por e-mail dos alarmes de expiração. No console do ISE, navegue até **Administração > Sistema > Configurações > Servidor SMTP**, identifique o servidor SMTP e defina as outras configurações do servidor para que as notificações por e-mail sejam enviadas para os alarmes:

| Deployment                                       | Licensing | Certificates                                           | Logging                                                                | Maintenance                                                                                         | Upgrade                                                                                            | Health Checks                                                                                | Backup & Restore                                        | Admin Access | Settings |
|--------------------------------------------------|-----------|--------------------------------------------------------|------------------------------------------------------------------------|----------------------------------------------------------------------------------------------------|----------------------------------------------------------------------------------------------------|----------------------------------------------------------------------------------------------|---------------------------------------------------------|--------------|----------|
| Client Provisioning                              |           | SMTP                                                   | Serve                                                                  | r Settings                                                                                          | :                                                                                                  |                                                                                              |                                                         |              |          |
| FIPS Mode<br>Security Settings<br>Alarm Settings |           | Configure a<br>sponsors to<br>and enable<br>themselves | Simple Mail Tri<br>send email no<br>guests to autor<br>and with action | ansfer Protocoi(SMTI<br>ification to guests w<br>natically receive their<br>is to take before their | <li>P) server to server<br/>th their login creating<br/>r login credentia<br/>r guest account</li> | d email notifications for<br>adentials and password<br>is after they successful<br>s expire. | alarma, to enable<br>reset instructions,<br>ly register |              |          |
| Posture                                          | >         | SMTP Serv                                              | er" mails                                                              | erver.example.com                                                                                   |                                                                                                    |                                                                                              |                                                         |              |          |
| Profiling                                        |           | SMTP Port                                              | 25                                                                     | 0                                                                                                   |                                                                                                    |                                                                                              |                                                         |              |          |
| Protocola                                        | >         | Connection                                             | Timeout 60                                                             | seconds                                                                                             | 0                                                                                                  |                                                                                              |                                                         |              |          |
| Endpoint Scripts                                 | >         | Encryptio                                              | n settings                                                             |                                                                                                    |                                                                                                    |                                                                                              |                                                         |              |          |
| Proxy                                            |           | Enable TLS/<br>to the SMTF                             | SSL connectio<br>mail server be                                        | n encryption to requi<br>fore sending e-mail                                                        | ne ISE to establi                                                                                  | sh an encrypted connec                                                                       | ction                                                   |              |          |
| SMTP Server                                      |           | C Use TLS                                              | 7552 Encryption                                                        | n                                                                                                   |                                                                                                    |                                                                                              |                                                         |              |          |
| SMS Gateway                                      |           |                                                        |                                                                        | ~                                                                                                   |                                                                                                    |                                                                                              |                                                         |              |          |
| System Time                                      |           | Authentic                                              | ation Settin                                                           | gs                                                                                                  |                                                                                                    |                                                                                              |                                                         |              |          |
| ERS Settings                                     |           | Use Passy                                              | vord Authenticati                                                      | 00                                                                                                  |                                                                                                    |                                                                                              |                                                         |              |          |
|                                                  |           |                                                        |                                                                        |                                                                                                    |                                                                                                    |                                                                                              |                                                         |              |          |

Há duas maneiras de configurar notificações:

• Use o acesso de admin para notificar os administradores:

Navegue até **Administração > Sistema >** Acesso de Admin > Administradores > Usuários de admin.

Marque a caixa de seleção **Incluir alarmes do sistema em e-mails** para os usuários de admin que precisam receber notificações de alarme. O endereço de e-mail do remetente das notificações de alarme é codificado como ise@*hostname*.

| ≡ Cisco I      | SE        |                         |                     | Administratio | n • System |                       |                  |
|----------------|-----------|-------------------------|---------------------|---------------|------------|-----------------------|------------------|
| Deployment     | Licensing | Certificates            | Logging             | Maintenance   | Upgrade    | Health Checks         | Backup & Restore |
| Authentication |           | ✓ Admin                 | User                |               |            |                       |                  |
| Authorization  | >         | Name                    | admin               |               |            |                       |                  |
| Administrators | ~         | Status                  | 🛃 Ena               | bled 🗸        |            |                       |                  |
| Admin Users    |           | Email                   | admini              | Dexample.com  |            | Include system alarms | in emails        |
| Admin Groups   |           | External                |                     |               | - L        |                       |                  |
| Settings       | >         | Change Pat<br>Read Only | ssword              |               |            |                       |                  |
|                |           | Inactive acc            | count never disable | id 🛃          |            |                       |                  |
|                |           | > User I                | nformation          |               |            |                       |                  |
|                |           | > Accou                 | int Options         |               |            |                       |                  |
|                |           | ∼ Admin                 | Groups              |               |            |                       |                  |
|                |           | . :                     | Super Adm           | in            | ~          |                       |                  |

• Defina as configurações de alarme do ISE para notificar usuários:

Navegue até Administração > Sistema > Configurações > Configurações de alarme > Configuração de alarme, conforme mostrado nesta imagem.

| Deployment Licensing                                  | Certificates Logging Maintenance Upgrade Health Direction | Backup & Restore Admin Access Settings |          | Cito   | here to do visibility setup De |
|-------------------------------------------------------|-----------------------------------------------------------|----------------------------------------|----------|--------|--------------------------------|
| Client Provisioning<br>FIFE Mode<br>Security Settings | Alarm Settings<br>Nam Carligansian Alarm hadication       |                                        |          |        |                                |
| Alarm Settings                                        |                                                           |                                        |          |        | Provide Land                   |
| Postare )                                             | And the game                                              |                                        |          |        | and a second                   |
| Peding                                                | Alarm Name                                                | ~ Category                             | Security | Status | User Defined                   |
| Prelocula )                                           | GA Tenari I diak                                          | Administrative and Tgenational Rule?   | A        | 1.1    |                                |
| Delgestet Sectors 2                                   | O Diteration op                                           | Administrative and Operational Audit   | 0        | ×      |                                |
| Prors                                                 | C DiA Faled                                               | BI broom                               | <u>A</u> | 2 A S  |                                |
| MATP Server                                           | C DL Berneul Table                                        | Administrative and Operational Audit   | 0        | 1      |                                |
| 1M3 Dataway                                           | Centrhaire Repositor                                      | Administrative and Operational Audit   | A        | 1.1    | A                              |
| CRS Settings                                          | C Dethus bored                                            | Administrative and Operational Audit   | ٥        | 1.00   | A                              |
| APT Salesary Settings                                 | Centrular Newsong Industation True                        | Administrative and Epinotonal Rule:    | •        |        |                                |
| Relative Research Reporting                           | Certificate Replaces Faced                                | Administrative and Operational Audit   | ۰        | 1.0    |                                |
| 0HOP & DAS Services                                   | Centrifusion Registantics Temporarily Facility            | Administrative and Operational Autor   | ۰        | 1.00   |                                |
| Han Sessions                                          | Cethus Invited                                            | Administrative and Operational Audit   | *        | 1.00   |                                |
| Light Date Detribution                                | Centrhair injuri towarding lates                          | Administrative and Operational Autor   | •        | 1.00   |                                |
| Landon with                                           | <ul> <li>December and the process</li> </ul>              | Administrative and Specifickal Auto-   |          |        |                                |

**Note**: Desative o status de uma categoria, se desejar evitar alarmes dessa categoria.Selecione Expiração do certificado e clique em **Notificação de alarme**, insira os endereços de e-mail dos usuários a serem notificados e salve a alteração de configuração.

As alterações podem levar até 15 minutos antes de serem ativadas.

| Alarm Settings                                 |                                                                                                    |
|------------------------------------------------|----------------------------------------------------------------------------------------------------|
| Alarm Configuration Alarm No                   | tification                                                                                                    |
| Alarm Name:                                    | Certificate Expiration                                                                                                    |
| Description:                                   | This certificate will expire soon. When it expires, ISE may fail when attempting to establish secure communications with clients. Inter-node communication may also be affected                                                                                                    |
| Suggested Actions:                             | Replace the certificate. For a trust certificate, contact the issuing Certificate Authority (CA). For a CA-signed local certificate, generate a CSR and have the CA create a new certificate. For a self-signed local certificate, use 1SE to extend the expiration date. You can just delete the certificate if it is no longer used |
| • Status:                                      |                                                                                                    |
| o Severity:                                    |                                                                                                    |
| Send Syslog Message                            | <u>0</u>                                                                                                    |
| Enter multiple e-mails separated<br>with comma | admin@abtomar.com                                                                                                    |
| Notes in Email (0 to 4000<br>characters)       |                                                                                                    |

### Verificar

Use esta seção para confirmar se a sua configuração funciona corretamente.

#### Verificar sistema de alerta

Verifique se o sistema de alerta funciona corretamente. Neste exemplo, uma alteração de configuração gera um alerta com um nível de gravidade de informações. (Um alarme de informações é a gravidade mais baixa, enquanto as expirações de certificado geram um nível de gravidade mais alto de aviso.)

| Tatal Endpoints 🕟      | Active Endpoints 🕟   | Rejected linds | ipoieta 🕕      | Assertations Behavior 🕓  | Asthenticated     | Gauratta 🕟 | EVOD Endpoints 🕕                  | Compliance 🕢 |                    |
|------------------------|----------------------|----------------|----------------|--------------------------|-------------------|------------|-----------------------------------|--------------|--------------------|
| 0                      | 0                    | 0              |                | 0                        | 0                 |            | 0                                 | 0            |                    |
| AUTHENTICATIONS U      |                      | αo×            | E ALAIMS       | . 0                      |                   | a o x      | E SYSTEM SUMMARY O                |              |                    |
| enylow meryloop hearth | Notes Fullyin Reason |                | Beverity       | Name Doo_ 1              | ant Decarred      |            | 1 methodal<br>abitement91         |              | A8 -               |
|                        | No data available.   |                |                | Nata                     |                   |            |                                   |              |                    |
|                        |                      |                |                | 152 Authentitation in    | ess than 1 min    |            |                                   |              |                    |
|                        |                      |                | •              | Configuration Damp. 31   | d ross age        |            |                                   |              |                    |
|                        |                      |                | 0              | No-Configuration Ba., 3  | 5 mills age       |            |                                   |              |                    |
|                        |                      |                |                | Health Balue Granation 1 | 3 hear all raises |            |                                   |              |                    |
|                        |                      |                |                |                          |                   |            |                                   |              |                    |
|                        |                      |                |                |                          |                   |            |                                   | 11111111     |                    |
|                        |                      |                |                |                          |                   |            |                                   | Mehony Ukipe | Authentication Lab |
|                        |                      |                | Last other had | 2021-05-04 23 15:39      |                   |            | Last entrange (2021-00-04 2010-19 |              |                    |

Este é um exemplo do alarme de e-mail enviado pelo ISE:

| •••• • • <del>•</del>                                                                                | ISE Alarm : Info : Configuration Changed: Admin–admin; Object Type-MnT-Settings; Object Name–ExternalEmailAddresses - Inbox |
|----------------------------------------------------------------------------------------------------|----------------------------------------------------------------------------------------------------|
| Message                                                                                              |                                                                                                    |
| ware Reply Reply Forward 1 Academics                                                                 | Maw Junk Rules Read(Kinvead Categorius Follow Up                                                                            |
| ISE Alarm : Info : Configuration Cl                                                                  | hanged: Admin=admin; Object Type=MnT-Settings; Object Name=ExternalEmailAddresses                                           |
| Alarm Name :<br>Configuration Changed<br>Deals :<br>Configuration Changed Admin-admin; Object Type-b | forT-Settinger, Object Name-ExternalTanalAddresses                                                                          |
| Description :<br>EEE configuration is updated                                                        |                                                                                                    |
| Severity :<br>Info                                                                                   |                                                                                                    |
| Suggested Actions :<br>Check if the configuration change is expected                                 |                                                                                                    |
| *** This message is generated by Cisco Identity Service                                              | es Engine (SE) ***                                                                                                    |

#### Verificar alteração de certificado

Este procedimento descreve como verificar se o certificado está instalado corretamente e como alterar as funções EAP e/ou Admin:

1. No console do ISE, navegue até Administração > Certificados > Certificados do sistema e selecione o novo certificado para exibir os detalhes.

**Caution**: Se você ativar o uso de admin, o serviço ISE será reiniciado, o que causará o período de inatividade do servidor.

| Cisco ISE                     |                                                                                  | Administration • System                                                                                          |
|-------------------------------|----------------------------------------------------------------------------------|----------------------------------------------------------------------------------------------------|
| Deployment Licensing          | Certificates Logging                                                             | Maintenance Upgrade                                                                                              |
| Certificate Management ~      | Issuer                                                                           | Warning                                                                                                    |
| Trusted Certificates          | Issuer                                                                           | Enabling Admin role for this certificate will cause an application server restart on the<br>selected node.       |
| Certificate Signing Requests  | * Friendly Name                                                                  | AdminISE OK Cancel                                                                                               |
| Certificate Periodic Check Se | Description                                                                      |                                                                                                    |
| Certificate Authority         | Subject                                                                          | CN+abtomar31.abtomar.local,OU+cisco                                                                              |
|                               | Subject Alternative Name (SAN)                                                   | IP Address: 10.106.120.85<br>DNS Name: abtomar31 abtomariacal                                                    |
|                               | Issuer                                                                           | abromar-WIN-231PN854IPH-CA                                                                                       |
|                               | Valid From                                                                       | Tue, 4 May 2021 21:00:34 IST                                                                                     |
|                               | Valid To (Expiration)                                                            | Thu, 4 May 2023 21:00:34 IST                                                                                     |
|                               | Serial Number                                                                    | 22 00 00 00 11 08 8C 40 8D 11 C0 68 3E 00 00 00 00 11                                                            |
|                               | Signature Algorithm                                                              | SHA256WITHRSA                                                                                                    |
|                               | Key Length                                                                       | 2048                                                                                                    |
|                               | Certificate Policies                                                             |                                                                                                    |
|                               | Usage                                                                            |                                                                                                    |
|                               | Admin: Use certificate to suthereticate the ISE Admin Portal                     |                                                                                                    |
|                               | EAP Authentication: Use certificate for EAP protocols that use SSU/TLS tunneling |                                                                                                    |
|                               | RADIUS DTLS: Use certificate for the RADSec server                               |                                                                                                    |
|                               | preGrid: Use certificate for the part                                            | Orld Controller                                                                                                  |
|                               | ISE Messaging Service: Use cert                                                  | Ificate for the ISE Messaging Service                                                                            |
|                               | CANE - Line continues for CANE 1                                                 | Sector Contract Contract Contract Contract Contract Contract Contract Contract Contract Contract Contract Contra |

2. Para verificar o status do certificado no servidor ISE, insira este comando na CLI:

CLI:> show application status ise

- 3. Quando todos os serviços estiverem ativos, tente fazer login como administrador.
- 4. Para um cenário de implantação distribuída, navegue para Administração > Sistema > Implantação. Verifique se o nó tem um ícone verde. Coloque o cursor sobre o ícone para verificar se a legenda mostra "Conectado".
- 5. Verifique se a autenticação do usuário final foi realizada com sucesso. Para fazer isso, navegue paraOperations > RADIUS > Livelogs. Você pode encontrar uma tentativa de autenticação específica e verificar se essas tentativas foram autenticadas com êxito.

#### Verificar certificado

Se você quiser verificar o certificado externamente, pode usar as ferramentas integradas do Microsoft Windows ou o kit de ferramentas OpenSSL.

OpenSSL é uma implementação de código aberto do protocolo Secure Sockets Layer (SSL). Se os certificados usarem sua própria CA privada, você deve colocar o certificado da CA de origem em um computador local e usar a opção OpenSSL *-CApath*. Se você tiver uma CA intermediária, deverá colocá-la também no mesmo diretório.

Para obter informações gerais sobre o certificado e verificá-lo, use:

```
openss1 x509 -in certificate.pem -noout -text
openss1 verify certificate.pem
Também pode ser útil converter os certificados com o kit de ferramentas OpenSSL:
```

openssl x509 -in certificate.der -inform DER -outform PEM -out certificate.pem

### Troubleshoot

No momento, não há informações de diagnóstico específicas disponíveis para esta configuração.

### Conclusão

Como você pode instalar um novo certificado no ISE, antes que ele esteja ativo, a Cisco recomenda que você instale o novo certificado, antes que o certificado antigo expire. Esse período de sobreposição entre a data de validade do certificado antigo e a data de início do novo certificado fornece tempo para renovar certificados e planejar a instalação com pouco ou nenhum período de inatividade. Quando o novo certificado entrar no intervalo de datas válido, ative o EAP e/ou Admin. Lembre-se, se você ativar o uso de admin, haverá uma reinicialização do serviço.

#### Sobre esta tradução

A Cisco traduziu este documento com a ajuda de tecnologias de tradução automática e humana para oferecer conteúdo de suporte aos seus usuários no seu próprio idioma, independentemente da localização.

Observe que mesmo a melhor tradução automática não será tão precisa quanto as realizadas por um tradutor profissional.

A Cisco Systems, Inc. não se responsabiliza pela precisão destas traduções e recomenda que o documento original em inglês (link fornecido) seja sempre consultado.